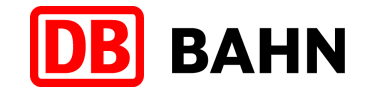

### Mit Bahn-Tix vorbestellte Fahrkarten am DB Automaten abholen

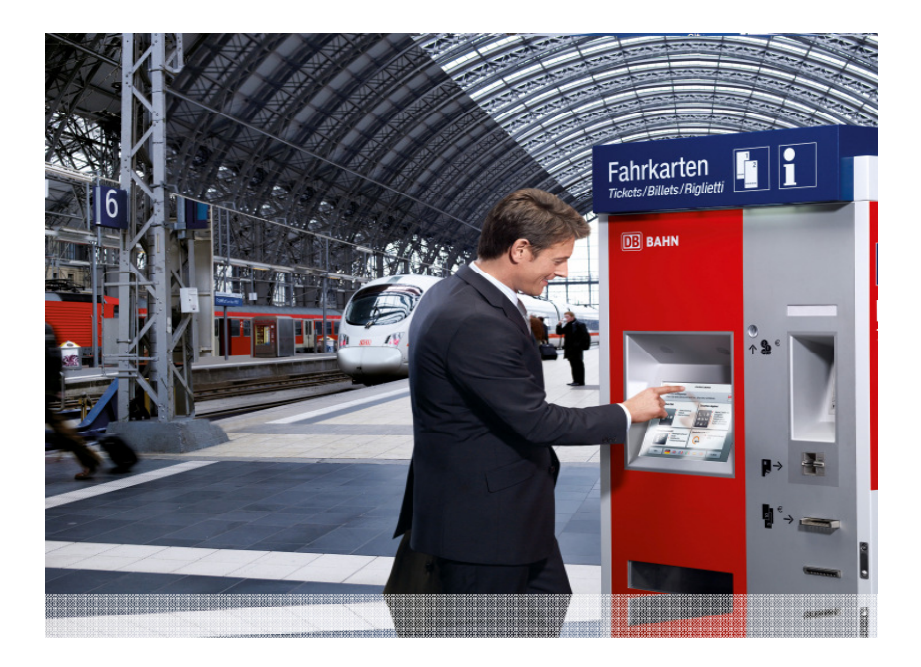

DB Vertrieb GmbH

Vertrieb Geschäftsreisen

Frankfurt

04.10.2010

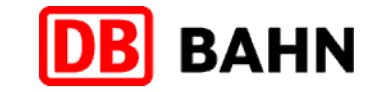

### Mit Bahn-Tix Fahrkarten im Reisebüro bestellen und am DB Automaten abholen

#### Von folgenden Vorteilen können Sie profitieren:

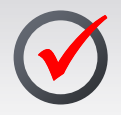

Service des Reisebüros nutzen und Ticketbuchung und Bezahlung wie gewohnt vornehmen

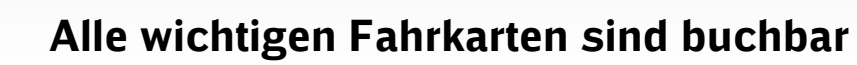

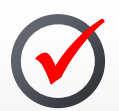

Zeit sparen und Ticket sofort oder kurz vor der Reise am DB Automat\* abholen

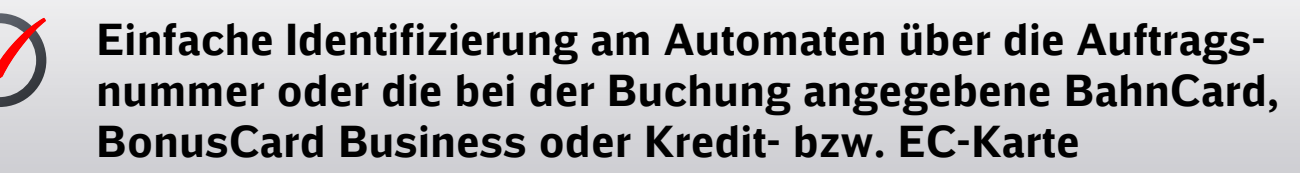

\*Abholung an allen Fernverkehrsautomaten in Deutschland möglich.

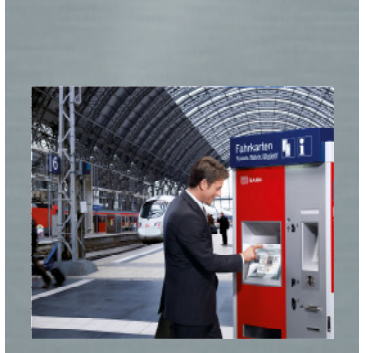

Mit Bahn-Tix schneller an die Fahrkarte kommen.

Bahn-Tix!

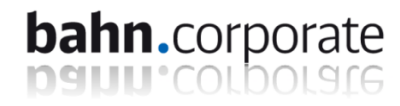

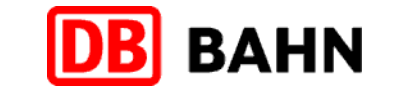

### Startseite – Der Einstieg erfolgt über "Gesamtes Angebot"

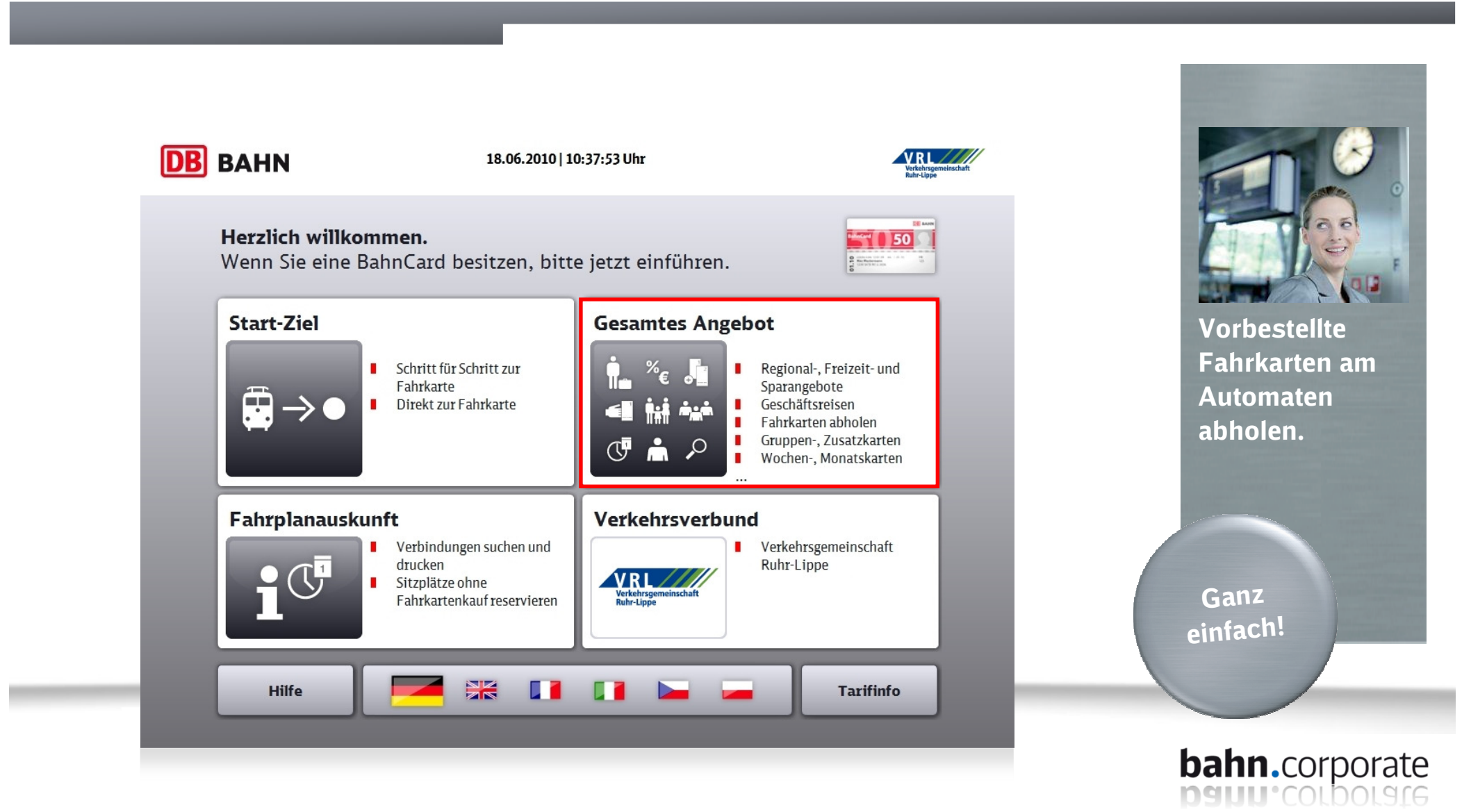

DB Vertrieb GmbH, Bahn-Tix, erstellt: K. Büchner, V1.0, 04.10.2010

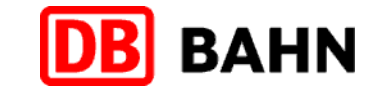

### In der Menüsteuerung "Vorbestellte Fahrkarten" wählen

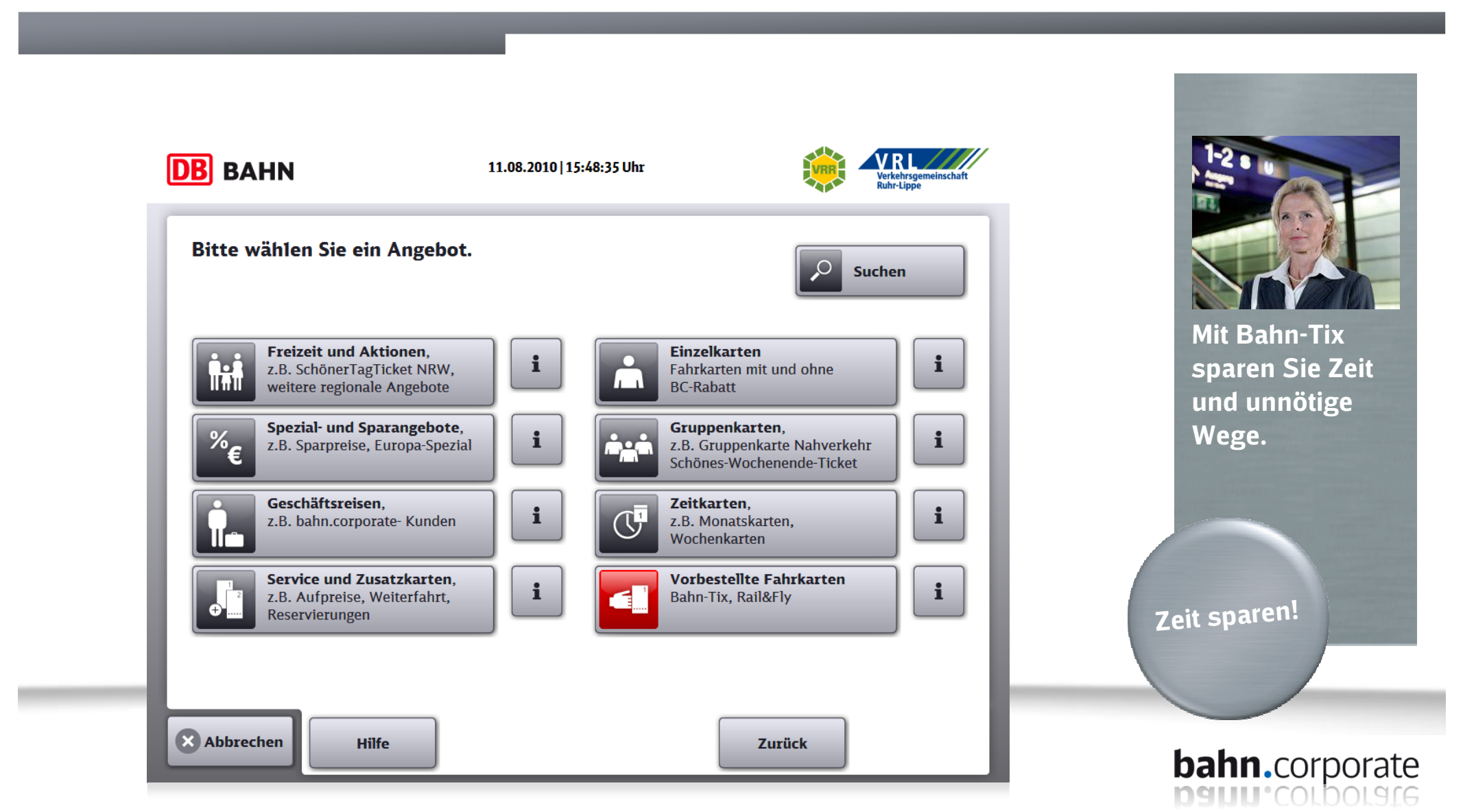

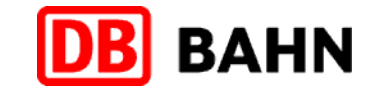

## Den Menüpunkt "Abholung vorbestellter Fahrkarten Bahn-Tix" wählen

| DB BAHN                                                                                  | 11.08.2010   15:48:42 Uhr |        |                                                           |
|------------------------------------------------------------------------------------------|---------------------------|--------|-----------------------------------------------------------|
| <b>Bitte wählen Sie ein Ang</b><br>O Vorbestellte Fahrkarten                             | ebot.                     | Suchen |                                                           |
| Abholung vorbestellter Fahrkar<br>Bahn-Tix<br>Abholung vorbestellter Fahrkar<br>Rail&Fly | rten i<br>I               |        | Firmenkunden<br>Ticket selbst am<br>Automaten<br>drucken. |
|                                                                                          | ~                         |        | Nur wenige<br>Schritte                                    |
| Abbrechen Hilfe                                                                          | J                         | Zurück | bahn.corporate                                            |

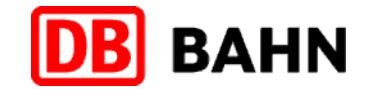

# Gewünschte Identifizierung wählen z.B. "Auftragsnummer eingeben"

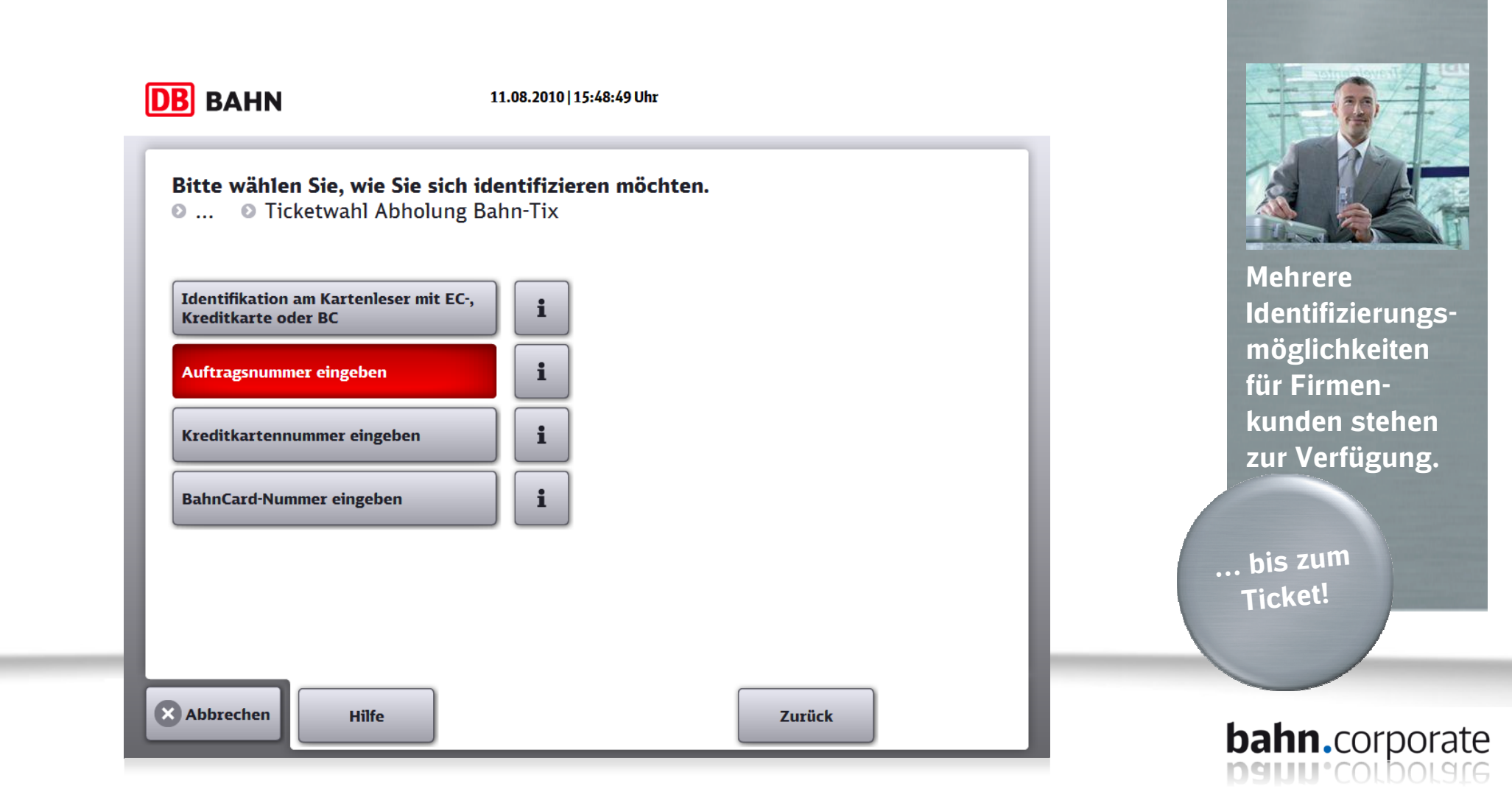

#### Manuelle Eingabe der Auftragsnummer

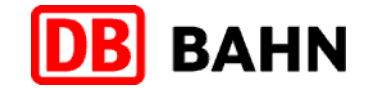

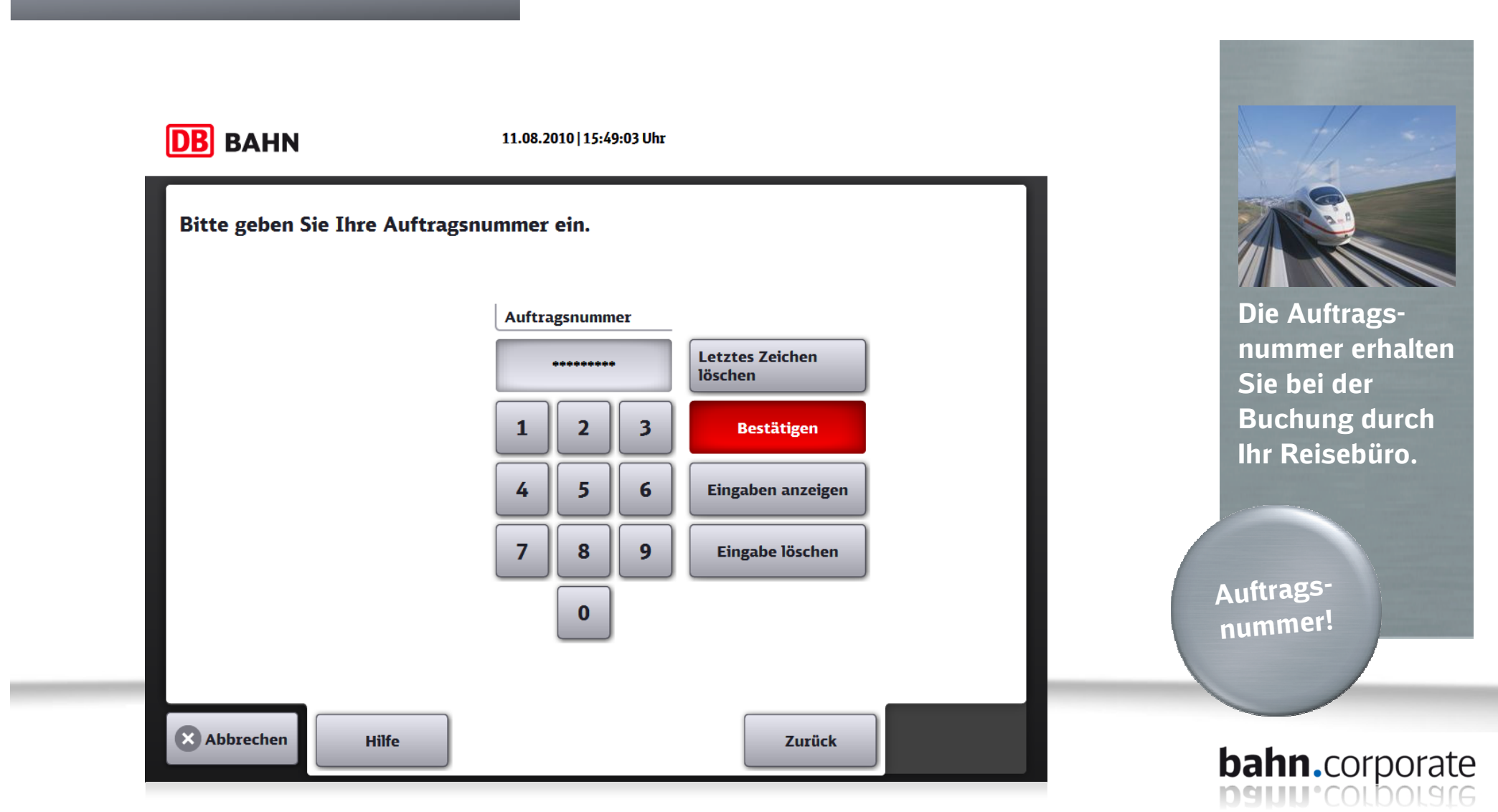

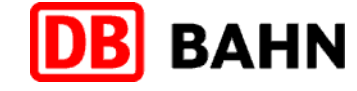

# Auswahl und Überprüfung des gewünschten Auftrags und Druck starten

| <br>Es werde    |
|-----------------|
| alle Beleg      |
| <br>Reise-      |
| <br>angezeigt   |
|                 |
|                 |
| <br>Überprüfen! |
|                 |

### Anzeige, wie viele Belege gedruckt werden

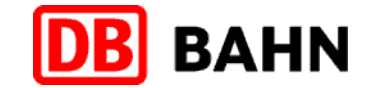

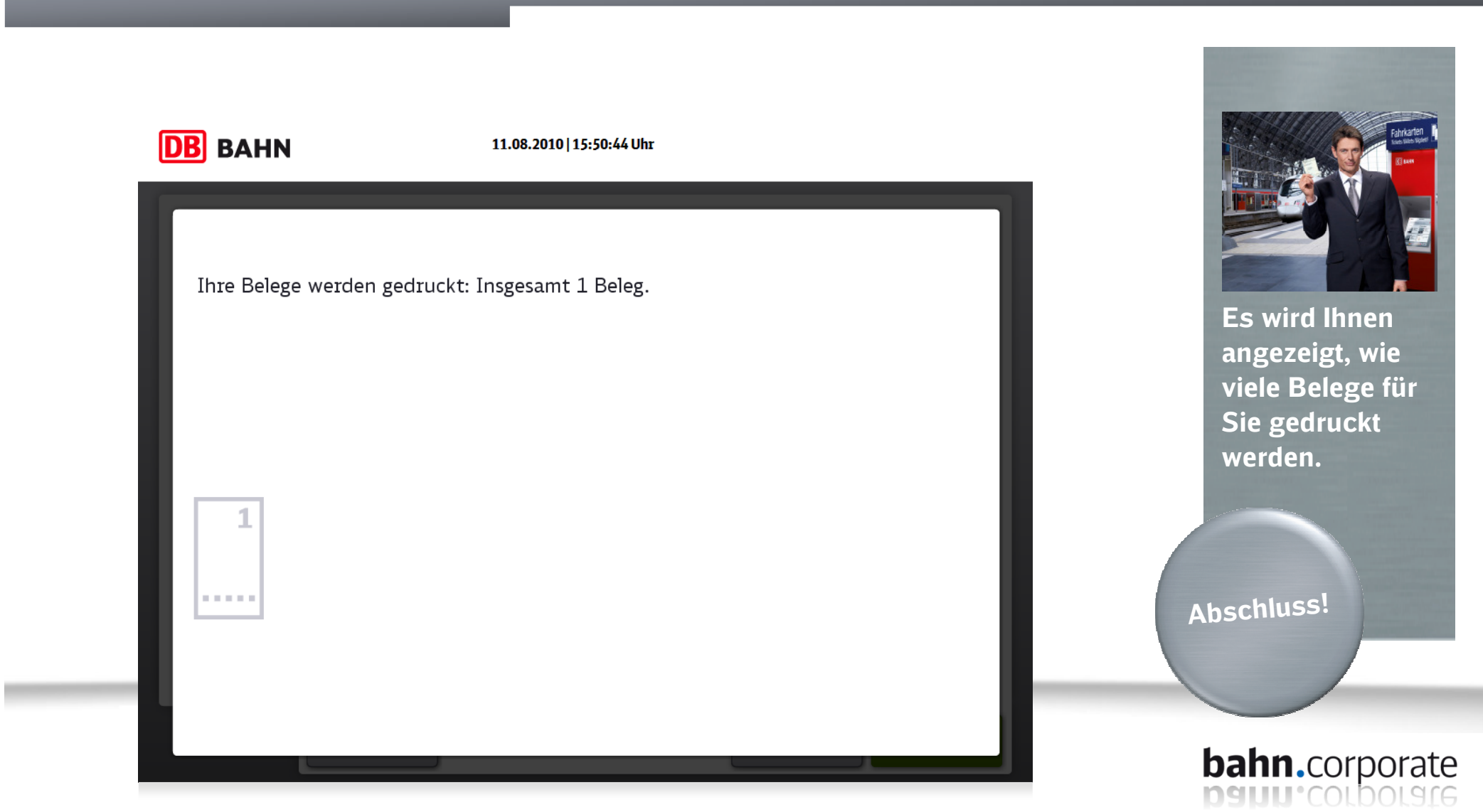

### Wir wünschen Ihnen gute Fahrt!

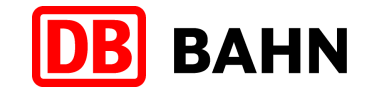

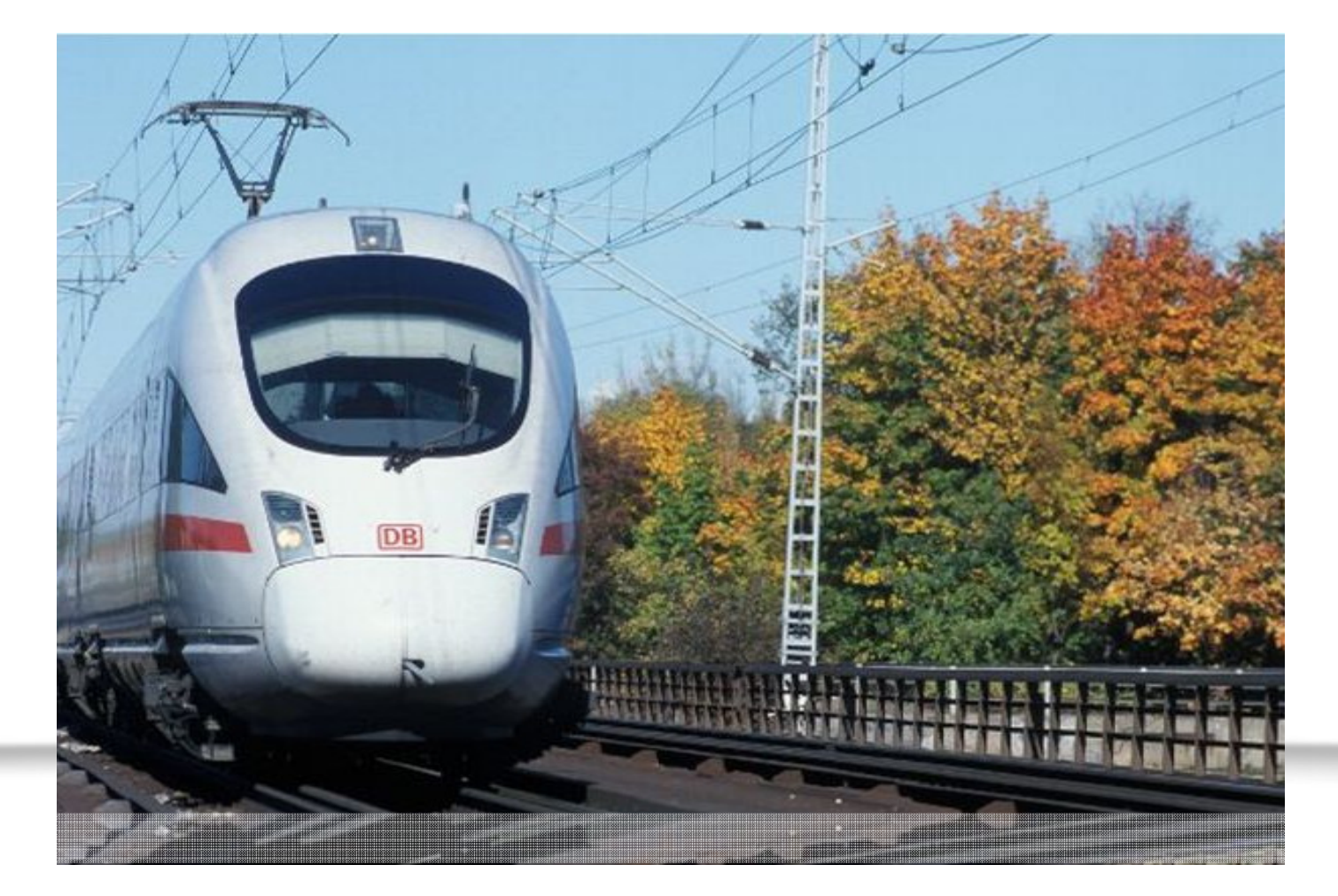

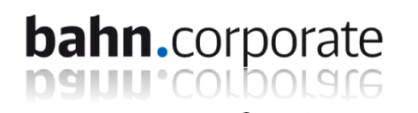